視窗進行快

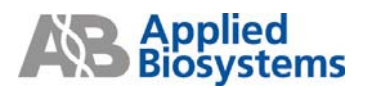

## StepOne & StepOnePlus 快速上機可由兩種方式來進行

A. 由 StepOne Software Quick Start 進行上機

## B. 由 StepOne 或 StepOnePlus 機器面板直接觸控上機之設定

# A. 由 StepOne Software Quick Start 進行上機

1. 開啟 StepOne Software v2.0 進入主畫面後點選 Quick Start

速上機設定

- 2. 進入 Experiment Properties 後輸入:
  - Experiment Name 及檔案儲存位置

| Enter Experiment Name and Location         |                                                         |        |
|--------------------------------------------|---------------------------------------------------------|--------|
| • Enter<br>Experiment AB Location<br>Name: | D:\Applied Biosystems\StepOne System\experiments\AB.eds | Browse |

(對於單機客戶而言可將 Experiment 存至 USB 中,樣品上機前再將檔案 Import 到 StepOne 或 StepOnePlus 機器上來進行上機

● 選擇 Experiment Type

| Select Experiment Type        |                                        |                                        |
|-------------------------------|----------------------------------------|----------------------------------------|
| Quantitation - Standard Curve | Quantitation - Relative Standard Curve | ✓ Quantitation - Comparative Cτ (∆∆Cτ) |
| Melt Curve                    | Genotyping                             | Presence/Absence                       |

| 選擇            | 睪使用萤光系统          |                                      |                                        |
|---------------|------------------|--------------------------------------|----------------------------------------|
| elect Reagent | ts               |                                      |                                        |
| 4             | TaqMan® Reagents | SYBR® Green Reagents (No Melt Curve) | SYBR® Green Reagents (With Melt Curve) |
|               | Other            |                                      |                                        |

| Select Ramp Speed                        |                                       |  |
|------------------------------------------|---------------------------------------|--|
| ✓ Standard (~ 2 hours to complete a run) | Fast (~ 40 minutes to complete a run) |  |

選擇實驗樣品種類

| Select Template     |                                |
|---------------------|--------------------------------|
| RNA (1-Step RT-PCR) | ✓ cDNA (2-Step RT-PCR) or gDNA |

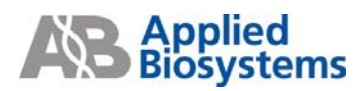

點選 Run Method 確定 PCR 反應條件是否需要修改後,按下 START RUN ▷

| Roastion Volume | Bor Well 20 |                     |                      |                    |                |  |
|-----------------|-------------|---------------------|----------------------|--------------------|----------------|--|
| Add Stage       | Add Step Y  | Delete Selected     | (antifica to ( (ada) | (ootbing to Reda)  | Collect Data V |  |
| 7 log chage     | 7 dd Otep   | Delete October      | (normal to orman)    | (record to receiv) | Concertound    |  |
| Hold            | ling Stage  |                     | Cycling Stage        |                    |                |  |
|                 |             | Numbe               | er of Cycles: 40 🗘   |                    |                |  |
|                 |             |                     | Enable Auto ∆        |                    |                |  |
|                 |             | Star                | ting Cycle: 2 0      |                    |                |  |
| - 00            | 95.0°C      | 95.0                | *C                   |                    |                |  |
|                 | 00:20       | 100% 00:            | 21                   |                    |                |  |
| 75 -            | - mil       | <b>m</b> ) <b>m</b> |                      |                    |                |  |
|                 |             |                     | 1003                 | 60.0°C             |                |  |
| no100/          | %           |                     |                      | 00:20              |                |  |
|                 |             |                     |                      | mi)                |                |  |
| 23-             |             |                     |                      |                    |                |  |
|                 |             |                     |                      |                    |                |  |
| o –             | N           | 011                 |                      |                    |                |  |
| 1               | uoep 1      | Step 1              | Step                 | 12                 |                |  |
| Legend          |             |                     |                      |                    |                |  |
| -               |             |                     |                      |                    |                |  |

3. 如欲使用 StepOnePlus 機器上 VeriFlex<sup>TM</sup> Block 的功能,請由左方 Setup 功能列

上點 Plate Stepup 視窗 視窗下, 勾選 Enable VeriFlex<sup>TM</sup> Block 選項,此時 Block 即被分成六個區塊(如下 圖)。(此功能僅限 StepOnePlus 機型)

| Vie | ew Pla  | te La | yout    | View V  | Vell Ta      | ble       |         |         |          |       |    |       |
|-----|---------|-------|---------|---------|--------------|-----------|---------|---------|----------|-------|----|-------|
|     |         | Se    | elect W | ells Wi | th:     -  S | elect Ite | em - 🔹  | - Se    | lect Ite | m - 👻 |    |       |
|     | • Sho   | w in  |         | . View  | v Lege       | nd        | V Enab  | le Veri | Flex™    | Block | •  | Be    |
|     | 1       | 2     | 3       | 4       | 5            | 6         | 7       | 8       | 9        | 10    | 11 | 12    |
| А   |         |       |         |         |              |           |         |         |          |       |    |       |
| в   |         |       |         |         |              |           |         |         |          |       |    |       |
| С   |         |       |         |         |              |           |         |         |          |       |    |       |
| D   |         |       |         |         |              |           |         |         |          |       |    |       |
| Е   |         |       |         |         |              |           |         |         |          |       |    |       |
| F   |         |       |         |         |              |           |         |         |          |       |    |       |
| G   |         |       |         |         |              |           |         |         |          |       |    |       |
| н   |         |       |         |         |              |           |         |         |          |       |    |       |
| W   | ells: U | 0 Unk | nown    | 5 0 St  | andard       | 0 🛛       | Vegativ | e Conti | rol      |       | 96 | Empty |

4. 接著點選 Run Method,在 run program 上點一下欲調整的溫度步驟,選擇

| Review<br>the libra | r the reaction volume ar | nd the thermal profile for | r the default run met | nod. If needed | l, edit the d | efault run method o | r select a run method from |
|---------------------|--------------------------|----------------------------|-----------------------|----------------|---------------|---------------------|----------------------------|
| Faphical            | View Tabular View        |                            |                       |                |               |                     |                            |
| Reaction V          | olume Per Well 20        | μ                          |                       |                |               |                     |                            |
| Add S               | Stage • Add Step •       | Delete Selected            | (nothing to Undo)     | (nothing to    | Redo) I       | Collect Data •      | Open Run Method            |
|                     |                          |                            |                       |                |               |                     |                            |
|                     |                          | E Er                       | nable AutoDelta       |                |               |                     |                            |
|                     |                          | Startin                    | g Cycle: 2 0          |                |               |                     |                            |
| - 00                | 95.0 °C                  | 95.0 *0                    | 2                     |                |               |                     |                            |
|                     | 00:20                    | 100% 00:01                 |                       |                |               |                     |                            |
| 78 -                | <u>,</u>                 | 00.1 mil                   | 100%                  | 60.0 %         |               |                     |                            |
| ∞ –                 | 100%                     |                            |                       | 00:20          |               | 1                   |                            |
|                     | m.!                      |                            |                       | m. Zone        | 1.60 0        |                     |                            |
|                     |                          |                            |                       | Zone           | 2: 60 °C      |                     |                            |
| •                   | Stan 1                   | Stan 1                     | Ctar                  | Zone           | 3: 60 °C      |                     |                            |
| 0                   | and i                    | otep 1                     | ore                   | Zone           | 4: 60 °C      |                     | 3                          |
| Legend -            |                          |                            |                       | Zone           | 5: 60 °C      |                     |                            |

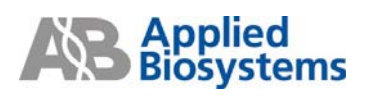

Browse / New

Set different temperatures for one or more zones 並設定每個區塊的溫度,請

注意兩相鄰區塊溫度差異不可以超過5度,第一和第六區塊最多可差異25度。

| Set Temperatur                              | es                                                          |                                                        |                                                            |                                                      | X                             |
|---------------------------------------------|-------------------------------------------------------------|--------------------------------------------------------|------------------------------------------------------------|------------------------------------------------------|-------------------------------|
| Select wheth<br>one or more<br>Note: With m | ner to set one ter<br>zones in the Ven<br>nelt curve steps, | mperature for al<br>riFlex™ sample<br>all zones need i | l zones or to set<br>block. Then, se<br>to be set to the s | different tempe<br>t the temperatur<br>ame temperatu | ratures for<br>re(s).<br>ıre. |
| O Set one tem                               | perature for all z                                          | ones                                                   |                                                            |                                                      |                               |
| 60.0 😂                                      |                                                             |                                                        |                                                            |                                                      |                               |
| Set different                               | temperatures fo                                             | r one or more z                                        | ones                                                       |                                                      |                               |
| Zone 1                                      | Zone 2                                                      | Zone 3                                                 | Zone 4                                                     | Zone 5                                               | Zone 6                        |
| 60.0 🗢                                      | 60.0 😂                                                      | 60.0 😂                                                 | 60.0 🗘                                                     | 60.0 😂                                               | 60.0 😂                        |
|                                             |                                                             | ОКС                                                    | ancel                                                      |                                                      |                               |

5. 如果 StepOne 或 StepOnePlus 是單機狀態 (也就是機器並未與電腦連線) 則會出

現無法與機器連結的錯誤訊息,此時從畫面左上方按下 Save 下的 Save As 將此 Experiment 存至 USB Device。

| <u>O</u> per | 🛃 <u>S</u> ave • 🗎 | <u>C</u> lose | ն Send Experin | nent to Instrument | 😼 Download E | xperiment from I | nstrument       | 纋 E <u>×</u> port ▪ | 🐣 Print Report                                                                                                    |
|--------------|--------------------|---------------|----------------|--------------------|--------------|------------------|-----------------|---------------------|----------------------------------------------------------------------------------------------------|
| E:           | xperiment: l       | Jntitled      | т ו            | ype: Standard      | Curve        | Reagents:        | <b>TaqMan</b> ® | Reagents            | 0                                                                                                    |
| R            | lun Status         |               |                |                    |              |                  |                 |                     |                                                                                                    |
|              | START ▷            |               |                |                    |              |                  | Instrur         | nent Status: 🏅      | Context Context Contex |
| F            | Run Status:        | Not Sta       | ted            |                    |              |                  |                 | 📑 🗆 Enat            | ole Notifications                                                                                                    |

6. 將已儲存實驗的 USB Device 插入 StepOne 或 StepOnePlus 機器的 USB 插孔, 觸

控機器面板使畫面顯示後,點選主畫面的 Browse/New Experiments , 並觸控螢幕右上方的檔案夾 選擇 USB folder ,並選擇所要進行的 實驗名稱,之後按下 Start Run 。再次確認實驗名稱及樣品體積後則可按下 Start Run Now 進行 data 收集。

反應結束後,則會回到 "Main Menu"畫面,觸控 Collect Result USB Device 將 data 存出。

注意: StepOne 或 StepOnePlus 機器本身只能暫存一個檔案,每次反應結

#### 束後必須隨即將檔案以隨身硬碟輸出,以避免被下一個實驗結果覆蓋。

0

### B. StepOne 或 StepOnePlus 機器面板直接觸控上機設定

ems

- 1. 開啟電源後,進入主畫面。由觸控式螢幕來進行 StepOne 或 StepOnePlus 的設定。
- 2. 如果要進行的實驗反應, Primer or Probe 是利用 AB 網站所選擇、AB 代客設計的 TaqMan Gene Expression Assay 或由 Primer Express 所設計的 SYBR Green 使用

的 primer ,則可先由 Main menu 上的捷徑鍵選擇 TaqMan cDNA <sup>(standard)</sup> 或 SYBR Green (standard) SYBR Green 快速上機。

- 也可從 Browse/ New Experiments 選擇所需的實驗反應條件:例如標準模式下的 Gene Expression Quantification (GENEX\_STD\*)、快速模式下的 SYBR Green 實驗 (SYBR\_GREEN\_FST)、解離曲線 Melting Curve (MELT\_Curve\*) or SNP Genotyping (GTYPE-STD\*)等.....上機設定。
- 4. 按下 TaqMan cDNA (Standard)進入 PCR Thermal Cycle Program,可利用下面工

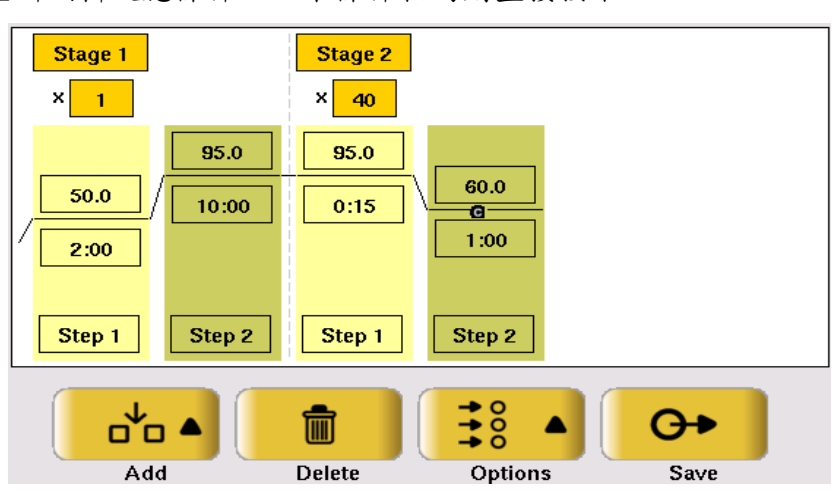

具列再重新编輯反應條件,如果條件相同則直接按下 sav

5. 如欲使用 StepOnePlus 機型上 VeriFlex<sup>™</sup> Block 的功能,請點選 Options 下的 VeriFlex step 並設定每個區塊溫度,請注意兩相鄰區塊溫度差異不可以超過5度 以上,第一和第六區塊最多可差異25度。(此功能僅限 StepOnePlus 機型)

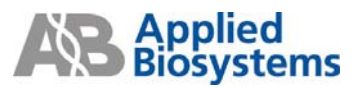

|                                                                                                    | Edit Ru           | n Method                                                                                                    | : NewMet                                                                                               | thod                                                                                |                                                                                                    |                | ×                           |  |  |  |
|----------------------------------------------------------------------------------------------------|-------------------|----------------------------------------------------------------------------------------------------|----------------------------------------------------------------------------------------------------|-------------------------------------------------------------------------------------|----------------------------------------------------------------------------------------------------|----------------|-----------------------------|--|--|--|
|                                                                                                    | Stage 1           | Stage 2<br>× 35<br>95.0<br>0:15<br>Step 1<br>Step 1<br>Add<br>age or a ster<br>ature to edit<br>reture to edit<br>reture to edit | 50.0<br>0:15<br>Step 2<br>Step 2<br>De<br>p to insert a<br>t it. Touch O<br>o show ramp<br>0x490 16bpp | 72.0<br>0:30<br>Step 3<br>Step 3<br>lete<br>stage or s<br>rates or to<br>pisplay at | Stage 3<br>% $\bigcirc$<br>Ramp Rate/Tir<br>AutoDelta<br>VeriFlex ster<br>UVERIFLEX ster<br>Pause<br>$\Rightarrow$ 0<br>$\Rightarrow$ 0<br>Options<br>step. Touch a to<br>conche a pause<br>o add a pause | ne<br>4<br>Ste | 0<br>P 2<br>Save<br>?       |  |  |  |
| Pause   Pause   Pause |                   |                                                                                                    |                                                                                                    |                                                                                     |                                                                                                    |                |                             |  |  |  |
|                                                                                                    | 50.0              | 50.0                                                                                                    | 50.0                                                                                                   | 50.0                                                                                | 50.0                                                                                                    | 50.0           |                             |  |  |  |
|                                                                                                    | 1 – 2<br>*Tempera | 3 – 4<br>Iture differer                                                                                                    | 5 – 6<br>nce between                                                                                   | 7 – 8<br>adjacent z                                                                 | 9 – 10<br>cones <= 5.0                                                                                                    | 11 - 12        | Apply<br>selected<br>to All |  |  |  |
|                                                                                                    | 1                 | 2<br>7                                                                                                    | 3                                                                                                    | 4                                                                                   | 5                                                                                                    | Canc           | el Done                     |  |  |  |

6. 觸控需要更改之處則會跳出觸控式鍵盤,重新給予實驗名稱、選擇檔案儲存的

| Folder、          | 並更改實際反應樣品體積 | ,捋 | F Save            | & Exit  | Save &                  | exit o                       |  |
|------------------|-------------|----|-------------------|---------|-------------------------|------------------------------|--|
| Run Experiment:  | TaqMan_Std  |    | 2007040           | on-IIIM | Y Y                     |                              |  |
| R<br>Folder:     | Default     |    | 1 2<br>q w<br>a s |         | 5 6 7<br>t y 1<br>1 h j | 8 9 0<br>u i o p<br>k l Caps |  |
| Reaction Volume: | 20          | _  | Z X<br>Clear      | ÛÛ      | Ê Â                     | n + Symbols ()<br>Done       |  |
|                  |             | _  |                   |         |                         |                              |  |

然後在 Browse Last Accessed Experiments 下選擇剛設定好的實驗,按下 Start Run。此時

## Applied Biosystems

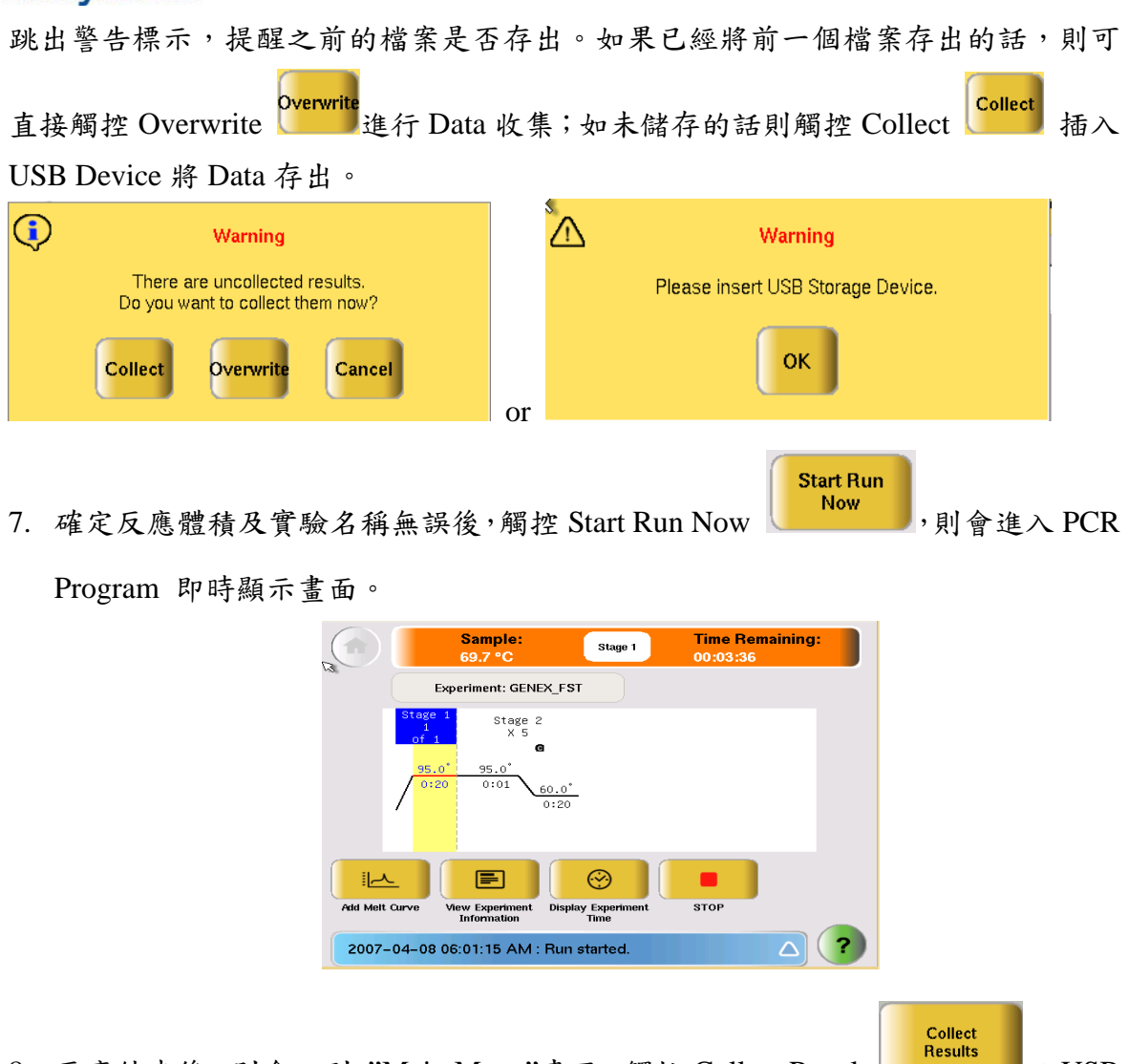

8. 反應結束後,則會回到 "Main Menu"畫面, 觸控 Collect Results 以 USB

Device 將 data 存出後,再回到 StepOne Software 進行實驗盤建立及分析。

| Eile View Help<br>Main Mer  | าน                        |                                                     |                    |
|-----------------------------|---------------------------|-----------------------------------------------------|--------------------|
| Browse / New<br>Experiments | Settings Menu             | Tools Menu                                          | Collect<br>Results |
| TaqMan cDNA<br>(Fast)       | TaqMan cDNA<br>(Standard) | SYBR Green<br>(Standard)<br>–includes<br>Melt Curve | RNaseP Wizard      |
| Shortcut<br>5               | Shortcut<br>6             | Shortcut<br>7                                       | Shortcut<br>8      |
|                             |                           |                                                     |                    |
|                             | ?                         |                                                     |                    |

注意: StepOne 或 StepOnePlus 機器本身只能暫存一個檔案,每次反應結

束後必須隨即將檔案以隨身硬碟輸出,以避免被下一個實驗結果覆蓋。